**mmpEMAIL** 

## MacOS POP **Mail Configuration**

As a POP mail client for reading emails only

MacOS

+

1/4

- 1. On your MacOS, go to your System Preferences
- 2. Click on Internet Accounts
- Click on the Plus Sign + 3. on the lower left corner
- Click on 4 Add Other Account...

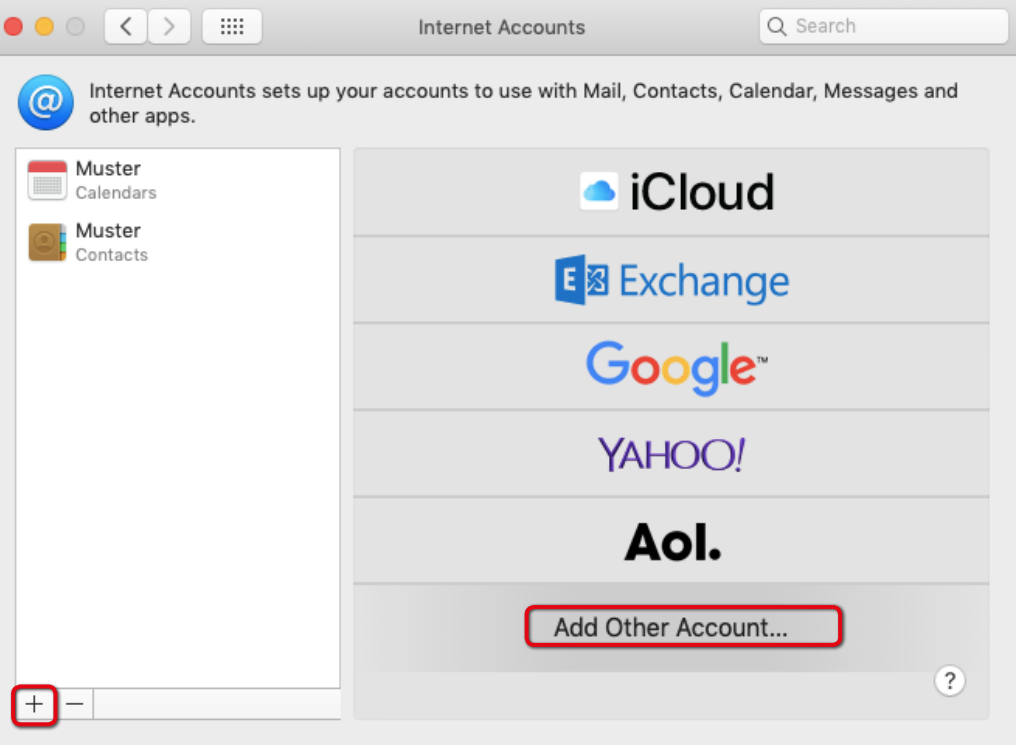

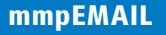

## MacOS 🔴 🕘 🔿 < 🚿

.....

5. Click on Mail Accounts

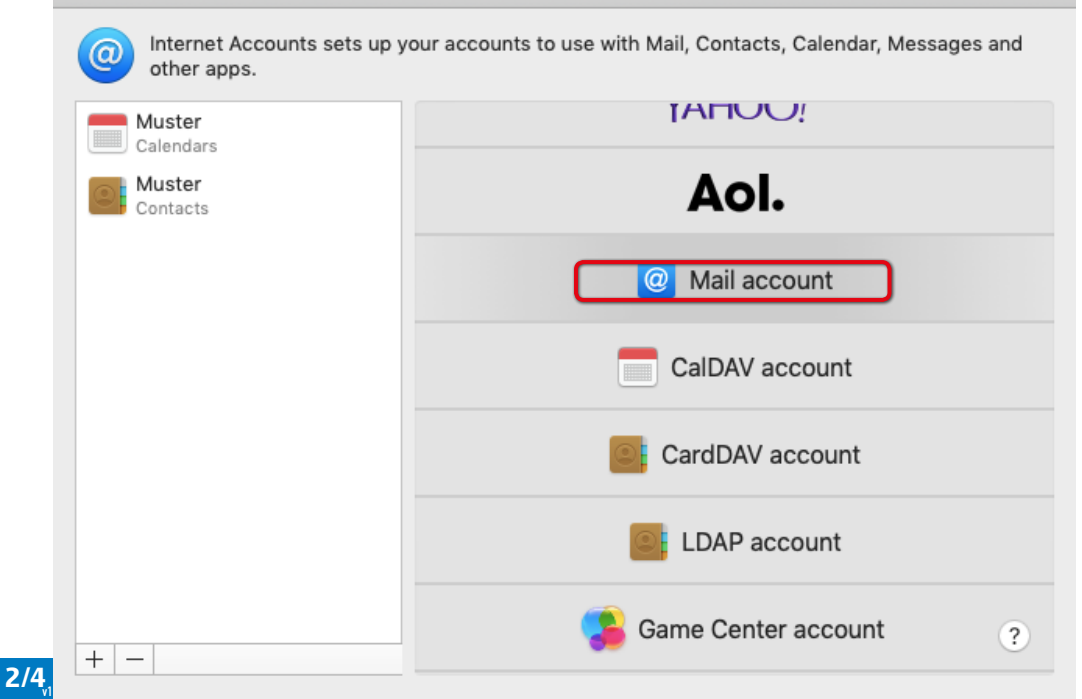

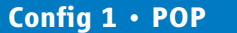

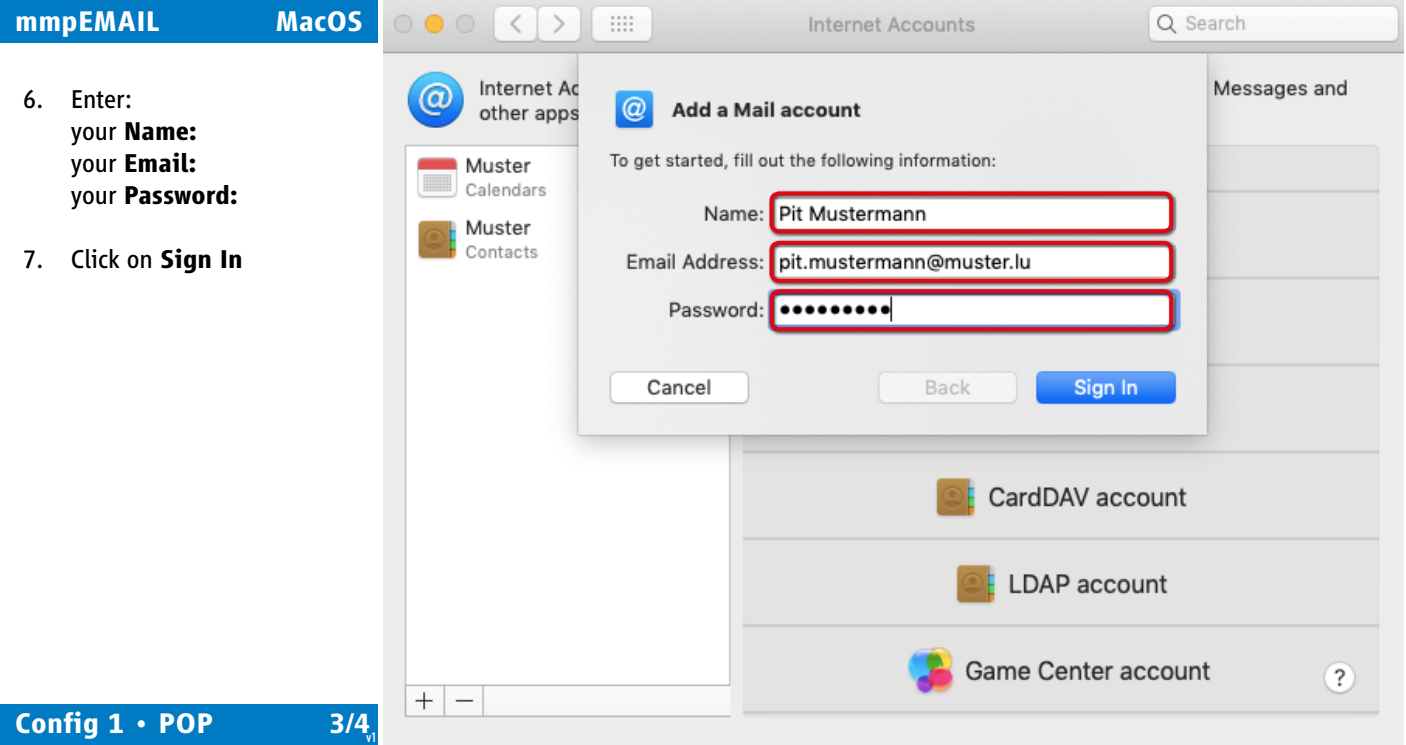

**mmpEMAIL** MacOS < Q Search Internet Accounts Internet Ac Messages and @ other apps Email Address: pit.mustermann@muster.lu Enter: 8 your Email: Muster Username: pit.mustermann@muster.lu Calendars your Username (whole Email): Password: ••••••• your Password: Muster Contacts Account Type **POP** Account Type: POP Incoming Mail Server: mail.mmp.lu Incoming Mail Server: mail.mmp.lu **Outgoing Mail Server:** Outgoing Mail Server: mail.mmp.lu mail.mmp.lu Unable to verify account name or password. Click on Sign In 9. Sign In Cancel Back Remark: the Username is always your Email address LDAP account and The Mail Server Address is mail.mmp.lu Game Center account ? +\_

4/4

Config 1 • POP